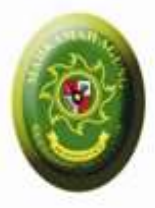

## Aplikasi Upload Putusan-

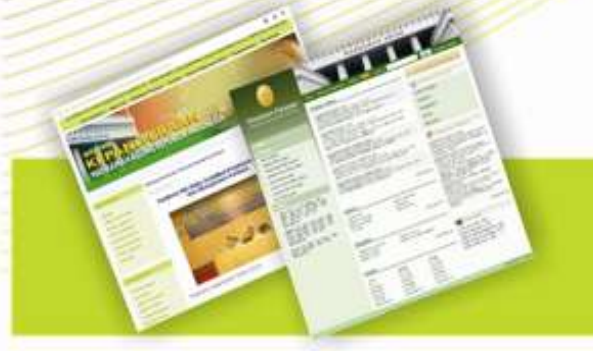

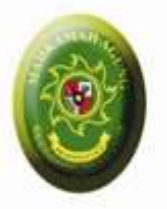

## Direktori Putusan: 2 Fungsi

## Publikasi Putusan

Aplikasi Upload Putusan

Memenuhi Syarat Publikasi

Ditentukan oleh masing-masing Pengadilan Direktori Putusan Tidak Semuanya Dipublikasi

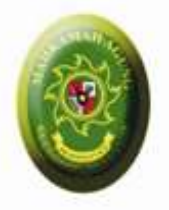

## Direktori Putusan

- Putusan per Pengadilan
- Putusan per Kategori
- Putusan per Periode
  - Tahun Register
  - Tahun Putus
  - Tahun Dokumen Putusan diupload

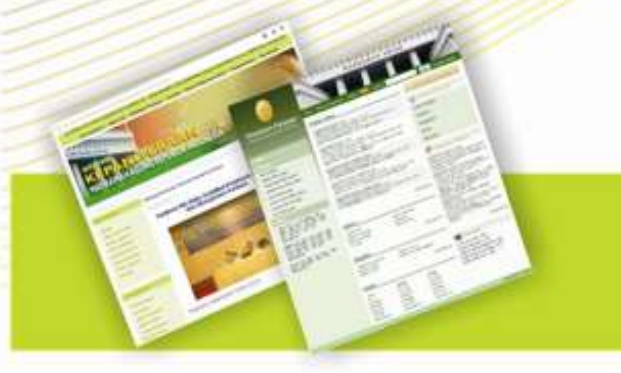

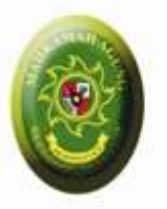

## Aplikasi Upload Putusan

#### Pengadilan Tk 1

- Upload Putusan Tingkat 1
- Upaya Hukum Banding
- Upaya Hukum Kasasi
- Upaya Hukum PK

#### Pengadilan Banding

 Upload Putusan Tingkat Banding

### Mahkamah Agung

- Upload Putusan Kasasi
- Upload Putusan PK

http://kepaniteraa

mahagung.go.id

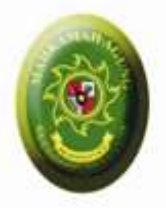

## Akses

- Pembagian Username dan Password
  per Pengadilan
- Segera Rubah Password / Sandi setelah diterima melalui
  - Login (http;//putusan.mahkamahagung.go.id/admin)
  - Buka Menu: Profile
  - Isi Password / Sandi baru
  - Isi email
  - Simpan

Email akan digunakan untuk dikirimkan pemberitahuan otomatis setiap kali ada perubahan Status Perkara

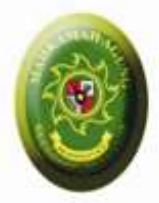

## Contoh

### PN Ambon Upload Putusan

# Upload Putusan Nomor 123/PID/PN-Ambon/2010

Pengajuan Upaya Hukum Banding

PT Ambon Upload Putusan Banding

- Bisa melihat Putusan Nomor
  123/PID/PN-Ambon/2010
- Upload Putusan Banding Nomor
  222/PID/PT-Ambon/2011

PN Ambon Melihat Putusan Banding

- Bisa melihat Putusan Banding Terkait
  222/PID/PT-Ambon/2011
- Pengajuan Kasasi / PK ke Mahkamah Agung ...

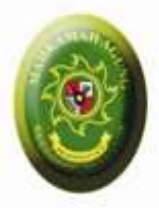

## Status Perkara

Pengajuan

Dari Pengadilan TK 1

Sampai

Dibuka oleh operator Pengadilan Banding / MA

Download

Download oleh Operator Pengadilan Banding / MA

Terdaftar

Nomor Register Perkara Banding/Kasasi/PK diinput

Putus

Putusan Banding/Kasasi/PK diupload

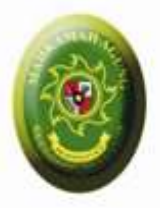

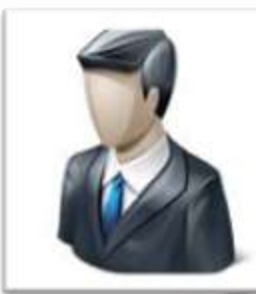

8. Pengajuan Upaya Hukum Kasasi/PK (Status: Pengajuan)

2. Pengajuan Upaya Hukum Banding (Status: **Pengajuan**)

Pengadilan Tk. 1 1. Upload Putusan Tk.1

#### Pengadilan Tk. Banding

- 3. Pengajuan Banding Muncul di Pengadilan Tk. Banding
- 4. Pengajuan Banding dibuka oleh Operator (Status: Sampai)
- 5. File Putusan Tk.1 Didownload oleh Operator (Status:Download)
- 6. Nomor Register Banding diinput oleh Operator (Status:Terdaftar)

7. Upload Putusan Banding terkait

Mahkamah Agung

- 9. Pengajuan Kasasi/PK mundul di Mahkamah Agung
- 10. Pengajuan Kasasi/PK dibuka
  - oleh Operator (Status: Sampai)
- 11. File Putusan Tk.1 Didownload oleh Operator (Status:Download)
- 12. Nomor Register Kasasi/PK diinput oleh Operator (Status:Terdaftar)
- 13. Upload Putusan Kasasi/PK terkait oleh Operator (Status: Putus)

oleh Operator (Status: Putus) http://kepaniteraan.mahkamahagung.go.id \* Setiap Kali terjadi perubahan Status Perkara, Maka pengadilan tk.1 akan diberitahu via Email